## ☆授業のオンライン配信の参加の仕方☆

2021.9.2 作成

① Chromebook にログインします。

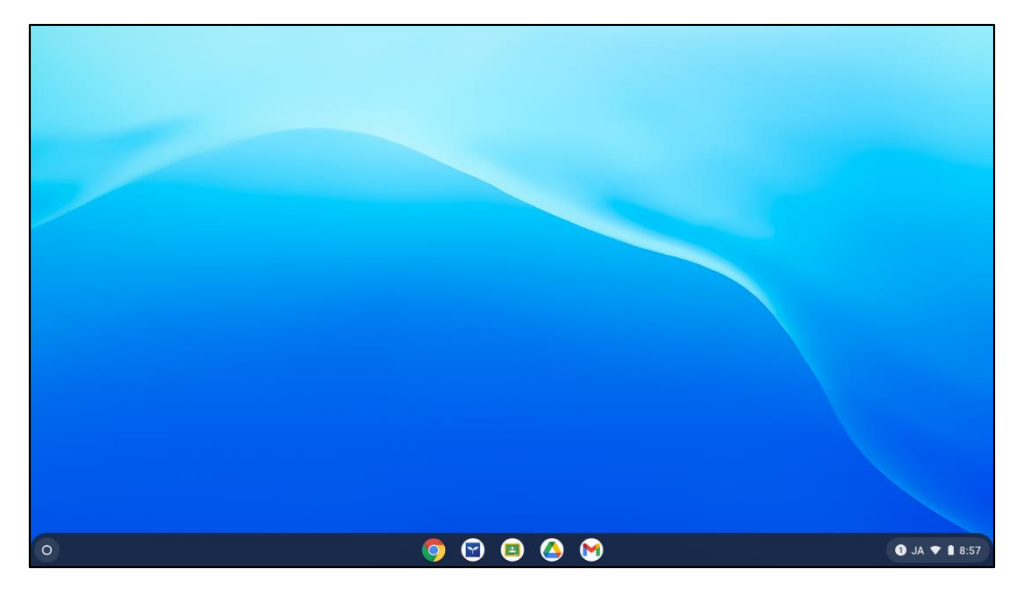

② Classroom のアイコンをクリックします。

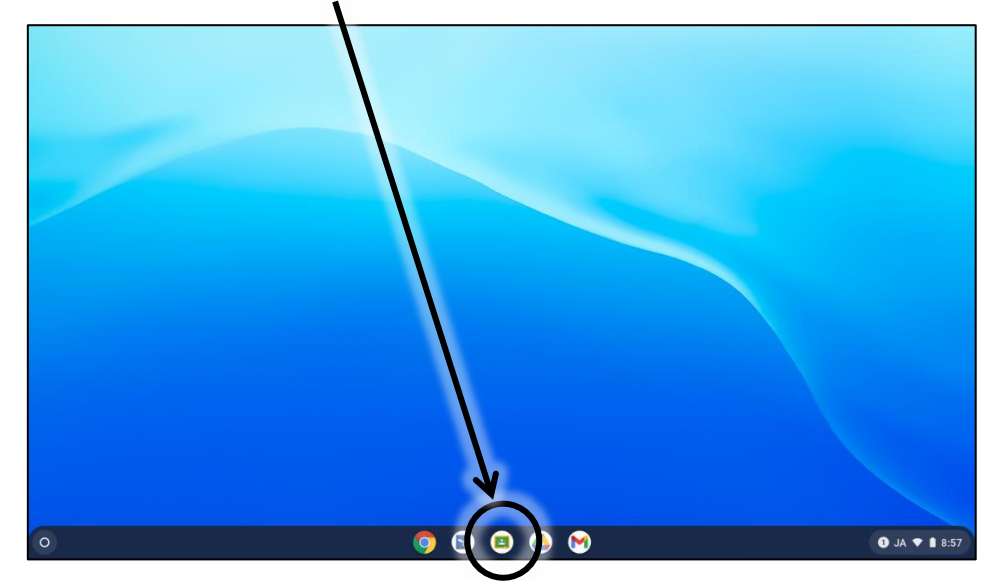

🖪 クラス • \_ @ × × + ← → C ■ classroom.google.com/h Bi ☆ # : □ お気に入り 団 リーディングリスト + 🏼 😝 ≡ Google Classroom ■ ToDo 目 チェックが必要な課題 目 カレンダー 全校生徒会議室 9年A組 19 • ~ □ ġ 🗅 ē 🗅 ~ □ 7年A組 7年B組 8年A組 8年B組 0 **夏休み宿頭 これぞ打** ④ JA ▼ ■ 8:58

③ 自分のクラスを選択しクリックします。(今回は9年A組でします。)

④ Meet のリンクをクリックします。

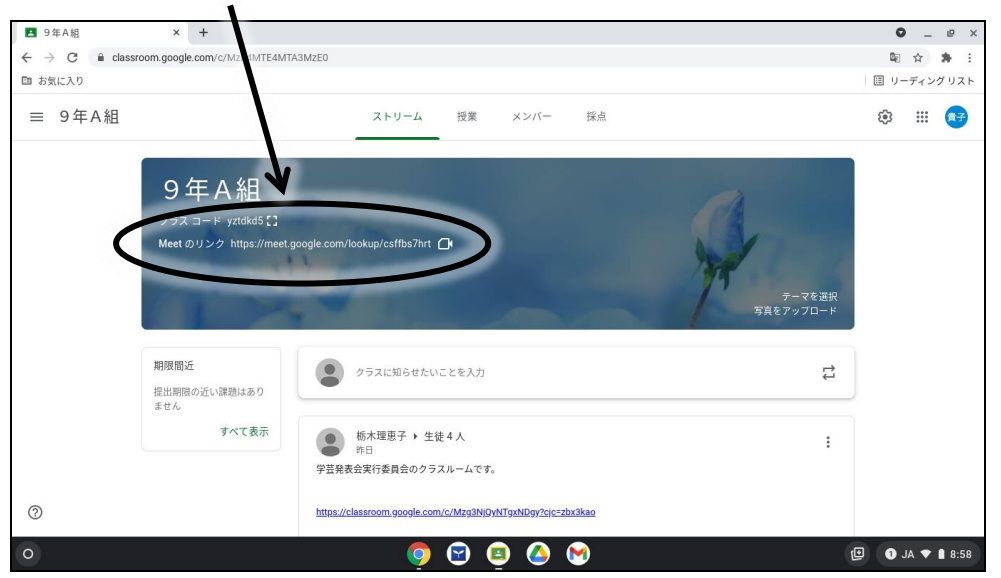

⑤ カメラと音声をオフにします。(それぞれをクリックしてください。)赤く色が変わり、
斜め線が入ったら、オフになっています。

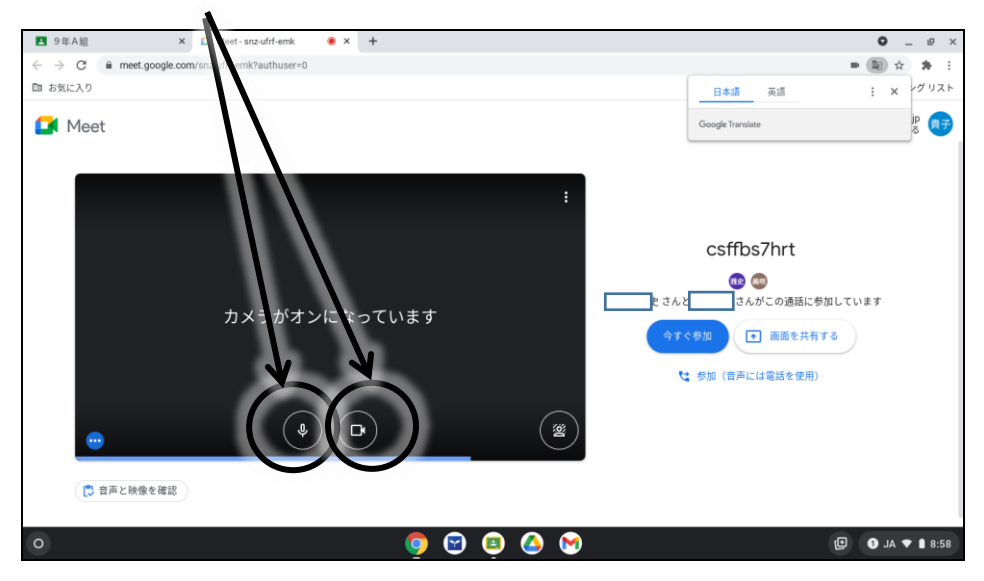

⑥ 『今すぐ参加』をクリックします

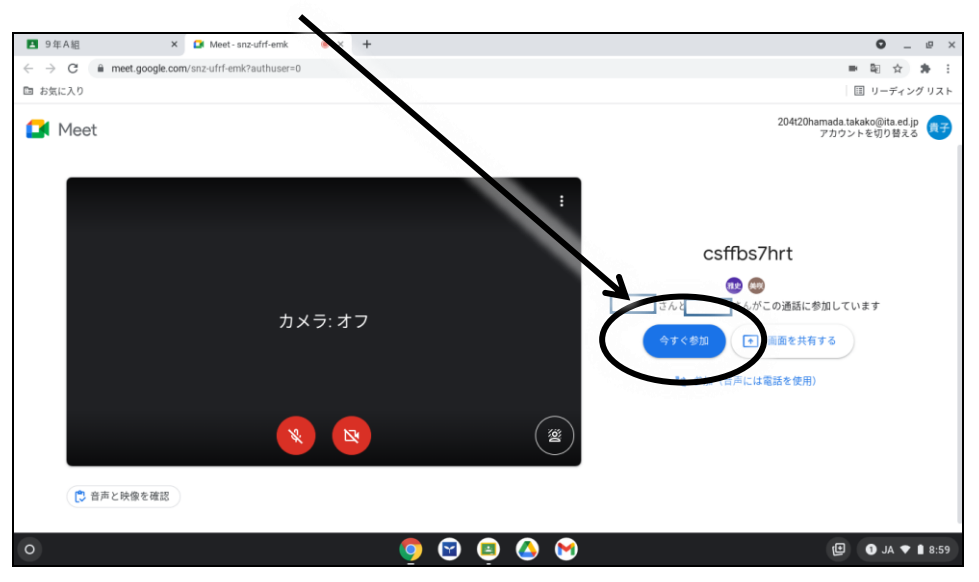

⑦ 授業のオンライン配信に参加できます。

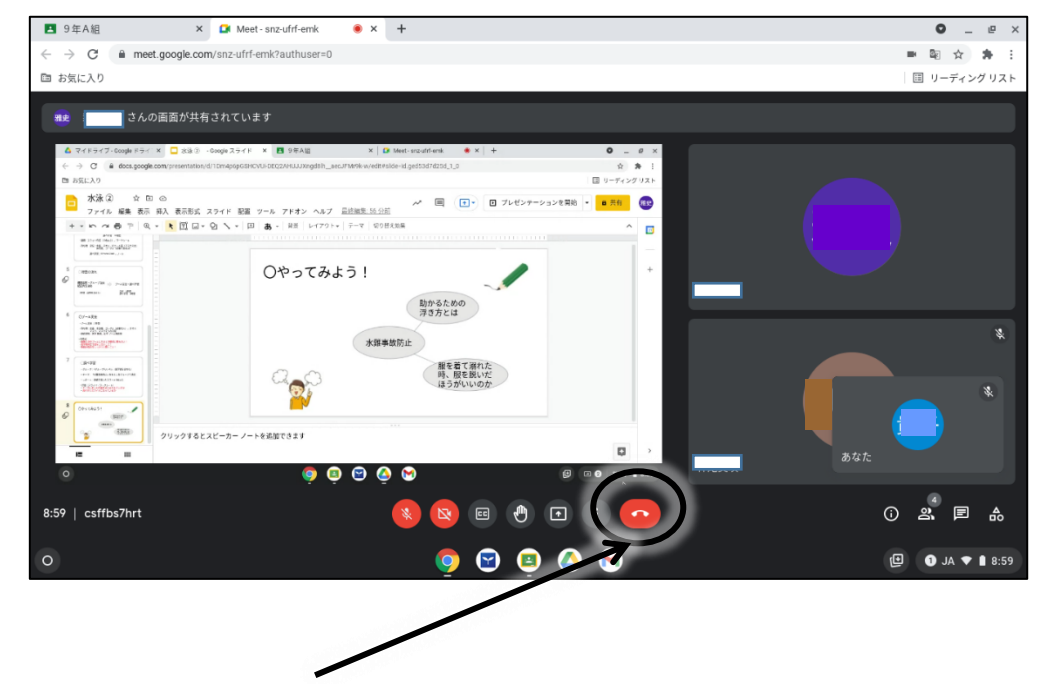

⑧ 終了したい場合はこのボタンをクリックします。

```
<注意点>
```

□ 各教科が終わるたびにつなぎ直してください。(再度、④~実施してください)